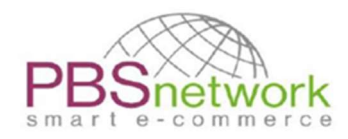

Kort vejledning til PBSeasy®-forhandlere

# PBSeasy® Kvikguide V1.4

05.03.2024

0

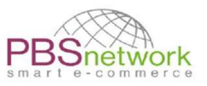

#### Ændre historik

| Forfatter                            | Ændring                                     | Version | Dato       |
|--------------------------------------|---------------------------------------------|---------|------------|
| Sabina Truhel                        | Første udkast                               | 1.0     | 30.08.2021 |
| Sabina Truhel / Gabriele Klotzbücher | Færdiggørelse / korrekturlæsning            | 1.2     | 31.08.2021 |
| Sabina Truhel                        | Rework - dokumentation af platformændringer | 1.3     | 30.03.2022 |
| Sabina Truhel / Gabriele Klotzbücher | Færdiggørelse / korrekturlæsning            | 1.3     | 08.04.2022 |
| Sabina Truhel                        | Tilføjelse af ændringer 2023/24             | 1.4     | 05.03.2024 |

PBS Network GmbH forbeholder sig ret til at ændre indholdet af dokumentet til enhver tid uden varsel. Dokumentet og alle oplysninger indeholdt i dokumentet er beskyttet af ophavsret. Alle rettigheder til reproduktion, herunder kopiering i elektronisk form, genskabelse, oversættelse, lagring på elektroniske medier og yderligere behandling af dokumentet eller dele af dokumentet i elektronisk form er strengt forbudt og er alene PBS Network GmbH's ansvar.

Copyright© 2024

PBS Network GmbH | Rosensteinstraße 9 | 70191 Stuttgart | Deutschland

Geschäftsführer: Christoph Eberz| Sitz der Gesellschaft: Stuttgart | Registergericht Stuttgart HRB 18359 KODEX -Unterzeichner des PBS-Ehrenkodex

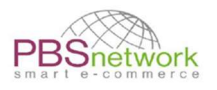

#### Indholdsfortegnelse

|          | Indholdsfortegnelse                                                                                                    | 2                                                                                                    |
|----------|----------------------------------------------------------------------------------------------------|----------------------------------------------------------------------------------------------------|
| 1.       | Introduktion                                                                                                    | . 3                                                                                                    |
| 2.       | Login                                                                                                    | . 3                                                                                                    |
| 3.       | Leverandører                                                                                                    | . 4                                                                                                    |
| 4.       | Produktvisning/produktsøgning                                                                                          | . 4                                                                                                    |
| 6.       | Priser                                                                                                    | . 9                                                                                                    |
| 7.       | Oprette en ordre                                                                                                    | . 9                                                                                                    |
|          | Fanen Hurtig ordre                                                                                                    | 9                                                                                                    |
|          | Mulighed 1: flere produktposter                                                                                        | 10                                                                                                    |
|          | Mulighed 2: Bestil import                                                                                              | 11                                                                                                    |
|          | Mulighed 3: Tilføj individuelle varer (via produktsøgning)                                                             | 12                                                                                                    |
|          | Oversigt over indkøbskurv                                                                                              | 14                                                                                                    |
| 8.       | Afgiv en ordre                                                                                                    | 16                                                                                                    |
|          | Indkøbskurv - Rediger overskrift                                                                                       | 16                                                                                                    |
|          | Skift leverings- eller fakturaadresse:                                                                                 | 17                                                                                                    |
|          | Header - yderligere muligheder                                                                                         | 18                                                                                                    |
|          | Send ordre                                                                                                    | 19                                                                                                    |
|          | Send flere ordrer                                                                                                    | 20                                                                                                    |
|          |                                                                                                    |                                                                                                    |
| 9.       | Ønskeseddel                                                                                                    | 22                                                                                                    |
| 9.<br>10 | Ønskeseddel<br>D. Min PBSeasy®-platform                                                                                | .22<br>.23                                                                                                    |
| 9.<br>1( | Ønskeseddel<br>D. Min PBSeasy®-platform<br>Produkter                                                                   | <b>22</b><br>23                                                                                                    |
| 9.<br>10 | Ønskeseddel<br>D. Min PBSeasy®-platform<br>Produkter<br>OrderTracker                                                   | <b>22</b><br>23<br>23<br>23                                                                                                    |
| 9.<br>10 | Ønskeseddel                                                                                                    | . <b>22</b><br>23<br>23<br>23<br>23                                                                                                |
| 9.<br>10 | Ønskeseddel<br>D. Min PBSeasy®-platform<br>Produkter<br>OrderTracker<br>Oversigt over bestil<br>Fksporter søgeresultat | 22<br>23<br>23<br>23<br>23<br>23                                                                                                   |
| 9.<br>10 | Ønskeseddel<br>Min PBSeasy®-platform<br>Produkter<br>OrderTracker<br>Oversigt over bestil<br>Eksporter søgeresultat    | 22<br>23<br>23<br>23<br>23<br>23<br>23                                                                                             |
| 9.<br>10 | Ønskeseddel                                                                                                    | <ul> <li>22</li> <li>23</li> <li>23</li> <li>23</li> <li>24</li> <li>24</li> </ul>                                                 |
| 9.<br>10 | Ønskeseddel                                                                                                    | <ul> <li>22</li> <li>23</li> <li>23</li> <li>23</li> <li>24</li> <li>24</li> <li>24</li> <li>25</li> </ul>                         |
| 9.<br>10 | Ønskeseddel                                                                                                    | 22<br>23<br>23<br>23<br>23<br>23<br>24<br>24<br>25<br>25                                                                           |
| 9.       | Ønskeseddel         D.       Min PBSeasy®-platform         Produkter                                                   | 22<br>23<br>23<br>23<br>23<br>24<br>24<br>25<br>25<br>25                                                                           |
| 9.       | Ønskeseddel                                                                                                    | <ul> <li>22</li> <li>23</li> <li>23</li> <li>23</li> <li>24</li> <li>24</li> <li>25</li> <li>25</li> <li>25</li> </ul>             |
| 9.       | Ønskeseddel                                                                                                    | <ul> <li>22</li> <li>23</li> <li>23</li> <li>23</li> <li>24</li> <li>24</li> <li>25</li> <li>25</li> <li>25</li> <li>26</li> </ul> |
| 9.       | Ønskeseddel                                                                                                    | 22<br>23<br>23<br>23<br>24<br>24<br>25<br>25<br>25<br>25<br>25<br>26<br>26                                                         |
| 9.       | Ønskeseddel         D.       Min PBSeasy®-platform         Produkter                                                   | 22<br>23<br>23<br>23<br>24<br>24<br>25<br>25<br>25<br>25<br>25<br>26<br>26<br>27                                                   |

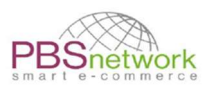

# 1. Introduktion

Som OSD-forhandler har du to store onlineplatforme til din rådighed.

- PBSeasy® Online Shop: Din bestillingsplatform <a href="https://shop.pbsnetwork.eu">https://shop.pbsnetwork.eu</a>
- My PBSeasy®: Din brugeradministrationsplatform <u>https://my.pbsnetwork.eu</u>

Denne dokumentation er beregnet til at fungere som reference for begge vores platforme PBSeasy® Online Shop (fra kapitel 2.) og MyPBSeasy® (fra kapitel 9.).

Vores shop-platform giver dig flere muligheder for hurtigt at oprette dine ordrer.

Det viser tydeligt individuelle OSD - og lager (Antalis) nettopriser, produktbilleder og alle produktoplysninger fra de deltagende leverandører.

Når du har afgivet en ordre, modtager du en automatisk e-mail, der bekræfter, at ordren blev videresendt til leverandøren.

Platformen henvender sig i øjeblikket stadig på nogle måder til det tyske marked, hvor detailhandlere skal "ansøge" en leverandør for at få adgang til deres sortiment (er). Dette gælder ikke for OSD-forhandlere. Alle OSD-tilknyttede forhandlere har allerede en forudindstillet forbindelse til hver OSD-leverandør.

# 2. Login

Brugernavnet er altid en gyldig e-mailadresse. Til opsætningen af dine konti brugte vi den kontaktemailadresse, som OSD havde meddelt os.

| Login                                |                                      |
|--------------------------------------|--------------------------------------|
| test@pbsnetwork.eu                   |                                      |
|                                      |                                      |
| Log in                               |                                      |
| <u>Register as specialist dealer</u> | <u>Did you forget your password?</u> |

Når du logger ind for første gang, skal du klikke på "Did you forget your password?" for at indstille din egen personlige adgangskode på denne måde.

**BEMÆRK**: Denne adgangskode er altid gyldig på <u>begge</u> platforme.

Når du er logget ind, skal du vælge dit sprog!

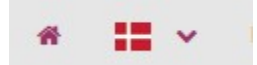

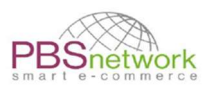

**BEMÆRK**: Hver bruger ser kun deres respektive ordrer / indkøbsvogne. Hvis du bruger en central brugerkonto, som du deler med andre, bedes I rådføre jer med hinanden. Sørg for, at du ikke arbejder på den samme ordre på samme tid. Dette minimerer potentielle fejlkilder (f.eks. forkert mængde eller forkerte produkter i indkøbskurven osv.).

Butiksplatform opdateres, hver gang en handling udføres.

# 3. Leverandører

Fanen "Leverandører" viser dig en liste over alle deltagende OSD-leverandører, der er forbundet med PBSeasy<sup>®</sup>. Oversigten viser GLN-nummer og adresser for hver leverandør.

# 4. Produktvisning/produktsøgning

Ved at bruge produktsøgefeltet har du mulighed for at placere produkter i din indkøbskurv samt finde ud af mere information om et bestemt produkt, inden du bestiller det.

Hvis du allerede ved, hvilken leverandør du vil bestille fra, kan du vælge det respektive firma via rullemenuen

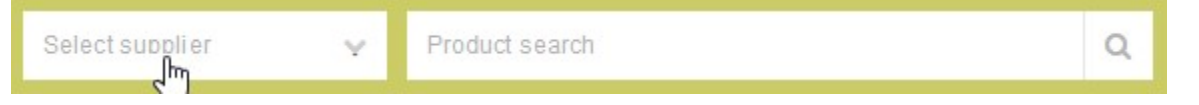

Indtast et produktnummer, EAN/GTIN eller et søgeord i produktsøgefeltet for at hente det ønskede produkt. Jo mere specifikke dine poster er, jo mere målrettet kan systemet filtrere de tilsvarende produkter ud for dig.

Når du har valgt en leverandør, kan du finjustere dine søgeresultater ved at indstille filtre, for eksempel for at se, hvilke produkter der kan bestilles, eller for at vælge et bestemt mærke.

#### Skærmbillede - filter til at forfine søgeresultatet for det valgte sortiment

| Filter                          |      |          |
|---------------------------------|------|----------|
| Orderable: Yes<br>New articles: | ◯ No | ×        |
| Discontinued articles:          |      |          |
| Select manufacturer             |      | ~        |
| Select brand                    |      | ~        |
|                                 | Rese | t filter |

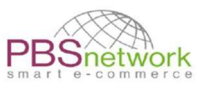

Hvis du lader feltet "produktsøgning" være tomt og klikker på søgeikonet, vises alle produkter fra den valgte leverandør.

Hvis du lader feltet "producent" være tomt og sætter et GTIN-nummer eller søgeord i, vises alle leverandører, der bærer produkter, der opfylder dine søgekriterier

|                                   | Select supplier                                      | Brevbakke                        |          | Q |
|-----------------------------------|------------------------------------------------------|----------------------------------|----------|---|
|                                   |                                                      |                                  |          |   |
| Search result for "Brevbakke" res | ulted in <b>155</b> hits                             |                                  |          |   |
| 🖽 🗮 🗰 Sorting: Score ∨ ↓F         |                                                      | Number: 12                       | ✓ 1 2 13 |   |
| Brevbakke Esselte Colour'Ice      | mation 🕄<br>17,00 Kr / 1 Stk                         | nin order quantity: 10           | 17,00 Kr |   |
| Brevbakke BASIC                   | mation 🕄<br>8,95 Kr / 1 Stk<br>vs): 24,73 Kr / 1 Stk | • - 6 +<br>min order quantity: 6 | 8,95 Kr  |   |

Hvis et produkt er tilgængeligt fra mere end én leverandør, vil du blive bedt om at vælge den respektive leverandør, du gerne vil bestille fra.

#### Skærmbillede - valg af leverandør

|  | Select Supplier:          |          |                       | 10       |    |
|--|---------------------------|----------|-----------------------|----------|----|
|  |                           |          |                       | 12       |    |
|  | Miller Pen Co A/S         | min orde | e <mark>r quan</mark> | tity: 12 |    |
|  | despec Despec Denmark A/S | 0        | -                     | 12       | -4 |

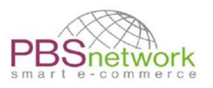

Hvis du lader begge søgefelter være tomme og klikker på "søg", vises alle tilsluttede leverandører og det samlede antal produkter, der er tilgængelige på vores platform

#### Skærmbillede - leverandør/produktliste

|                                                  | Select supplier V Product search | ٩     |
|--------------------------------------------------|----------------------------------|-------|
| Search result for ""<br>Please choose a supplier | resulted in <b>106498</b> hits   |       |
| despec                                           | Despec Denmark 5790001660352     | 15093 |
| MultiLine                                        | MultiLine 5790000013685          | 13256 |
| SONO                                             | Sono_Danmark 5790002617126       | 12825 |
| DCS                                              | DCS 5790002194276                | 12732 |
| antalis <sup>®</sup><br>Just ask Antalis         | Antalis Denmark 5790002196140    | 10815 |

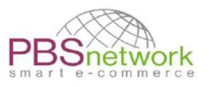

Når du har fundet dit produkt, kan du lægge det direkte i indkøbskurven. Eller klik på produktnavnet for at få flere oplysninger.

| 🛟 🛃 Produc | t Testtitle | 8                                                            |                                                                |                                  |                                 |          |
|------------|-------------|--------------------------------------------------------------|----------------------------------------------------------------|----------------------------------|---------------------------------|----------|
|            |             | Price Informati<br>LP:<br>RSP (gross):<br>OSD:<br>Warehouse: | on (1)<br>21,20 Kr /<br>35,90 Kr /<br>20,50 Kr /<br>19,95 Kr / | 1 stk<br>1 stk<br>1 stk<br>1 stk | □ 1 +     min order quantity: 1 | 20,50 Kr |

I den detaljerede visning vises alle produktdata, som en leverandør har vedligeholdt for et produkt via PBSeasy<sup>®</sup>.

| Skærmbillede - produktdetaljer                                                                                                    |                                                                                                    |                                                                                                    |
|----------------------------------------------------------------------------------------------------|----------------------------------------------------------------------------------------------------|----------------------------------------------------------------------------------------------------|
|                                                                                                    | Test Supplier Sabina                                                                                                    | 4058693 Q                                                                                                    |
| Product Testtitle 8 Test Brand                                                                                                    |                                                                                                    | <u>م</u>                                                                                                    |
| Image: State of the state of the state | Article numbers<br>Art. No.:         P-0100_2345<br>P-0100_1234         Price information ()<br>RSP (gross):         30,90 Kr/         1 sk<br>RSP (gross):         21,20 Kr/         1 sk<br>RSP (gross):         30,90 Kr/         1 sk<br>RSP (gross):         30,90 Kr/         1 | Curantity       Your price         1       +         Availability:       20,50 Kr per 1 stk         Image: Shopping cart       Image: Shopping cart         Image: Bestil på centrallageret till:       13,95 Kr         Q Search this product for further suppliers         LUSP2         LUSP2         LUSP2         LUSP2         LUSP4 |
| This might also interest you                                                                                                    |                                                                                                    |                                                                                                    |
|                                                                                                    |                                                                                                    |                                                                                                    |
| New Product 1 New Product 3                                                                                                    |                                                                                                    |                                                                                                    |

Det drejer sig bl.a. om:

- Alle billeder inklusive applikationsbilleder, logoer, piktogrammer osv. leveret af leverandøren.
- Zoomfunktion for et nærmere kig på billederne.
- Liste over produktfunktioner.
- Produktbeskrivelse samt kommercielle, logistiske data og downloads (PDF-filer og videoer, hvis de er tilgængelige)
- Prisoplysninger

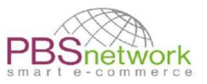

Ved at klikke på knappen "Vis stregkode", under det større billede i produktdetaljerne, kan der genereres en stregkode for dette produkt.

| Product description                              | Commercial data        |                                                                                              |
|--------------------------------------------------|------------------------|----------------------------------------------------------------------------------------------|
| Short text                                       | Arti cle name          | Testproduct No. 8                                                                            |
|                                                  | Article number         | P-0100_2345                                                                                  |
| Keywords<br>= P-0801_Keywords für Producttitle 8 | Customs tariff number  | 48101401                                                                                     |
|                                                  | Country of origin      | Denmark                                                                                      |
| Long text                                        | Manufacturer           | Sabina Test Supplier 3                                                                       |
| Test Long Text for product No. 8                 | Brand                  | Test Brand                                                                                   |
| Catalog text                                     | Receipt text           |                                                                                              |
| -                                                | Receipt short text     |                                                                                              |
| Web text                                         | Marketing name         |                                                                                              |
| Test Web Text for product No. 8                  | min order quantity     | 1                                                                                            |
|                                                  | Lot size               | 1 stk                                                                                        |
|                                                  | Outer package          | 302 PCE (EAN: 8058864058879)<br>308 PCE (EAN: 8058864058888)<br>320 PCE (EAN: 8058864058013) |
|                                                  | Filling and unit       | 5 stk                                                                                        |
|                                                  | Basic price labeling   |                                                                                              |
|                                                  | Basic filling quantity | -                                                                                            |

#### Skærmbillede - klassificering og logistiske data og downloads

| Classification     | Logistical data   |                                                                                                    |                                           |                                                                   |
|--------------------|-------------------|----------------------------------------------------------------------------------------------------|-------------------------------------------|-------------------------------------------------------------------|
| 1000000            | Length            | 126 mm                                                                                                    |                                           |                                                                   |
| UNSPSC             | Width             | 127 mm                                                                                                    |                                           |                                                                   |
|                    | <br>Height        | 128 mm                                                                                                    |                                           |                                                                   |
| 44 122011 44122011 | Volume            | 130 cm3                                                                                                    |                                           |                                                                   |
|                    | Area              |                                                                                                    |                                           |                                                                   |
|                    | Diameter          | 131 cm                                                                                                    |                                           |                                                                   |
|                    | Weight            | 129 g                                                                                                    |                                           |                                                                   |
|                    | Weight net        | \$333                                                                                                    |                                           |                                                                   |
|                    | Type of packaging | Uemballeret eller udpa                                                                                     | akket                                     |                                                                   |
|                    | Price information |                                                                                                    |                                           |                                                                   |
|                    | NET               | LP<br>/ 1 stk                                                                                              | RSP (net)                                 | RSP (gross)<br>/ 1 stk                                            |
|                    |                   | since 01.03.22<br>from stk Price<br>1 21,20 Kr<br>10 20,20 Kr<br>20 19,50 Kr<br>30 18,50 Kr<br>50 15,95 Kr |                                           | since 01.03.22<br>from stk Price<br>1 35,90 Kr                    |
|                    | <                 | ALC: NOT AND A DOLLARS AND A                                                                               |                                           | >                                                                 |
|                    | RSP (gross) = Re  | commended selling price; OS                                                                                | pribe; RSP (net) = R<br>D = OSD Price; Wa | recommended Selling Price (nel),<br>rehouse = OSD Warehouse Price |
| Downloads          |                   |                                                                                                    |                                           |                                                                   |
| Type Description   |                   | Format File name                                                                                           |                                           |                                                                   |
| product data sheet |                   | PDF produktdaten                                                                                           | blatt2_deasy.pdf                          | *                                                                 |

Hvis en leverandør leverer downloadfiler og videoer til et produkt, kan de findes nederst på siden.

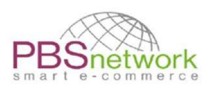

# 6. Priser

Følgende prisoplysninger opbevares i PBSeasy®:

LP = Listepris - er prisen på et produkt uden rabat eller rabat.

**RSP brutto = Anbefalet salgspris** - er leverandørens anbefalede salgspris inklusive moms. (dette prisfelt er valgfrit og udfyldes muligvis ikke af alle leverandører). Prisen er kun til information og valgfri at benytte.

**OSD = OSD nettopris** - er den nettopris, der forhandles mellem OSD og den respektive leverandør **OSDZ = OSD lagerpris** – er nettoprisen for ordrer fra centrallageret (Antalis A/S).

**BEMÆRK**: vores platform bruger "bedste prissøgning". Platformen sammenligner listeprisen (LP) og OSD-nettopriserne (OSD) og viser den laveste pris i højre side som "Din pris".

**VIGTIGT**: udelukket fra bedste prissøgning er warehouse-priserne (OSDZ / Antalis). Disse vises under "prisoplysninger", men tages ikke i betragtning ved fastsættelsen af "bedste pris".

# 7. Oprette en ordre

Vores shopplatform tilbyder dig flere måder at oprette en ordre hurtigt og effektivt på. Ud over de forskellige "hurtigbestilling" -muligheder kan du også oprette en ordre ved at søge efter specifikke varer i produktsøgefeltet og placere produkter i shopping-vognen individuelt. Her er en kort beskrivelse af de forskellige muligheder.

# Fanen Hurtig ordre

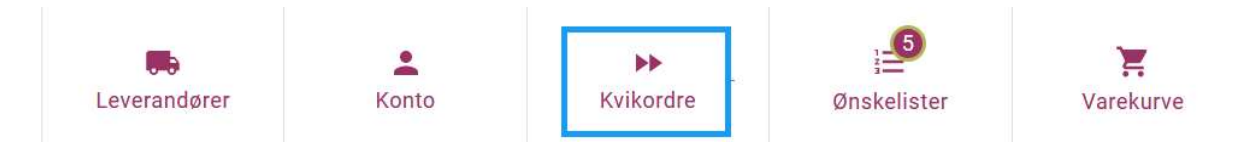

Hvis du allerede ved, hvilke produkter du vil bestille og ikke har brug for yderligere produktoplysninger, kan du tilføje produkter, kombineret af leverandører, til indkøbskurven i en upload proces.

Den hurtige indtastning tilbyder ikke nogen produktsøgningsfunktion, men tjener kun til at overføre produktlister til indkøbskurven.

Instruktioner/prøver vedrørende de krævede data er angivet under de respektive muligheder nedenfor.

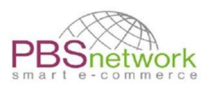

# Mulighed 1: flere produktposter

- **OSD:** Vælg den respektive OSD-leverandør for at afgive ordrer direkte hos dem (OSD-priser).
- Lagersted: Vælg Antalis som leverandør for at afgive en ordre på centrallageret (OSDZpriser)

| Multipel indsamling af data                                                                |                                                                                                    |       |                                                                        |
|--------------------------------------------------------------------------------------------|----------------------------------------------------------------------------------------------------|-------|------------------------------------------------------------------------|
| Vælg venligst en indkøbskurv og ind                                                        | tast dine produkter. De valgte produkter overføres direkte til indkøbskurven.                                         |       |                                                                        |
| Antalis A/S                                                                                | •                                                                                                    |       | antalis <sup>®</sup><br>Just ask Antalis                               |
| Varekurv 🕕                                                                                 | Produkter                                                                                                    |       |                                                                        |
| Der findes ingen vogne.<br>Create new cart<br>Varekurv navn *<br>Import 5. mar. 2024 17.34 | 4011643006249, 25, for klient John Doe<br>218254710, 50<br>4011643043015, 90, Lever venligst kun onsdag eller torsdag | eller | Drag 'n' drop your CSV or<br>Excel file here, or click to<br>select it |
|                                                                                            | Klar Søg 🔀 Varekurv                                                                                                   |       |                                                                        |

#### Vælg "flere erhvervelser af data".

Du kan indtaste en liste over produkter manuelt eller bruge "copy & paste" til at indsætte allerede forberedte ordrer. Vælg først den ønskede leverandør.

Feltet "vælg indkøbskurv" er kun relevant, hvis der allerede findes en eller flere indkøbsvogne for den valgte leverandør. Ellers kan du lade dette felt være tomt. Ved overførsel af produkterne genereres der automatisk en ny indkøbskurv.

Klik nu på feltet "produktinput" og indtast, som vist under "Eksempel", produktnummeret eller GTIN'et og mængden (kommasepareret). Du kan også tilføje en kommentar pr. element. Når du har indtastet alle varer i feltet på denne måde, overføres de til indkøbskurven ved at klikke på fluebenet.

**VIGTIG**! Hvis antalstrinnene (Trinvis ordreantal) for et produkt ikke indtastes korrekt, justeres antallet automatisk til det næste højere niveau. En pop-up informerer dig, hvis antallet blev ændret (se skærmbillede).

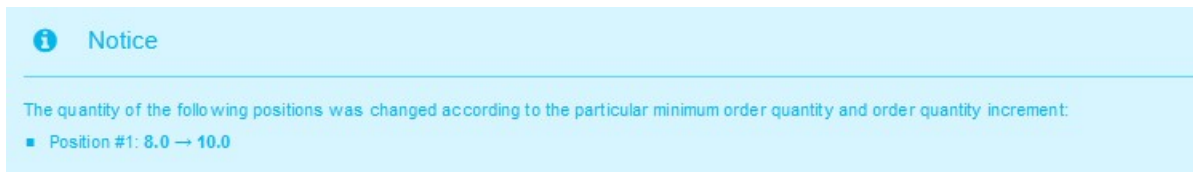

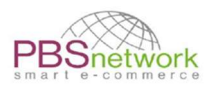

# Mulighed 2: Bestil import

- **OSD**: : Input GLN fra den respektive OSD-leverandør for at afgive ordrer direkte hos dem (OSD-priser).
- **Lager**: : input GLN fra Antalis (5790002196140) som leverandør til at afgive en ordre på centrallageret (OSDZ-priser).

| Ordreimport                                                                                                    |                                                                             |  |
|----------------------------------------------------------------------------------------------------|-----------------------------------------------------------------------------|--|
| Drag 'n' drop your CSV or Excel file here, or click to select it                                                                   | specifikationer<br>Specifikation<br>CSV-fil (maksimum)<br>CSV-fil (minimum) |  |
| Ordreimportfunktionen giver dig mulighed for at importere nye varekurve via en CSV-fil og fylde dem med data hurtigt og nemt.      |                                                                             |  |
| Derfor skal CSV-filen udfyldes i henhold til de givne specifikationer og skal<br>efterfølgende uploades i upload-området nedenfor. |                                                                             |  |
| Alle angivne oplysninger der bliver automatisk behandlet til det nye produkt<br>hasket                                             |                                                                             |  |

Ved hjælp af ordreimport og en csv-fil kan du placere din forberedte produktliste i indkøbskurven med et par klik.

Brug en af skabelonerne under "Downloads".

For mere information henvises til menupunktet "Specifikationer".

#### specifikationer

- Specifikation
- CSV-fil (maksimum)
- CSV-fil (minimum)

#### Eksempel: CSV-fil (minimum)

Indtast i linje 1, første column: "Header (HDR)", i anden kolonne leverandørens GLN. Angiv derefter under produktnumrene og den ønskede ordremængde.

| 1 | А              | B (             |
|---|----------------|-----------------|
| 1 | HDR            | GLN of supplier |
| 2 | Product number | Quantity        |
| 3 | Product number | Quantity        |
| 4 | Product number | Quantity        |
| 5 | Product number | Quantity        |
| 6 |                |                 |

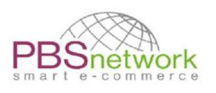

Klik på " *Drag 'n' drop your CSV or Excel file here, or click to select it*" (søg) for at uploade din CSV/Excel fil.

Tryk på "importer ordre" for at flytte dine produkter til indkøbskurven.

**Bemærk**: Indstillingen "Scannerkurv" er ikke tilgængelig for OSD-kunder Denne indstilling har brug for yderligere software, der ikke findes i OSD-pakken.

# Mulighed 3: Tilføj individuelle varer (via produktsøgning)

Som beskrevet i afsnit 4 (produktsøgning) kan du blot søge efter et produkt og placere det direkte i indkøbskurven.

Du kan afgive en ordre enten direkte hos den valgte OSD-leverandør eller hos centrallageret (Antalis A/S).

**OSD-leverandør:** For at afgive en ordre hos den respektive OSD-leverandør har du mulighed for at placere dit søgeresultat direkte i indkøbskurven.

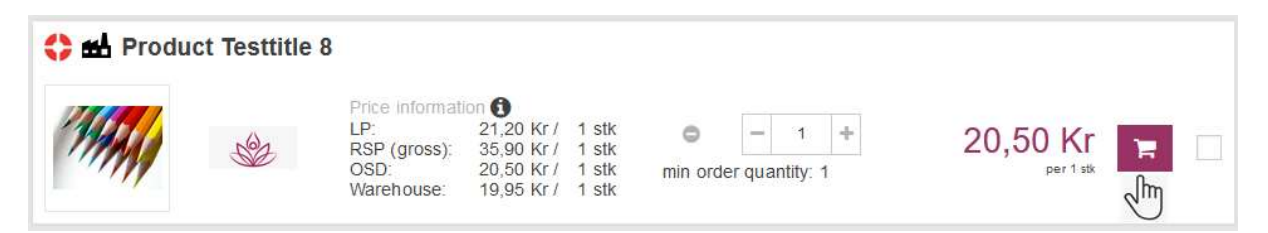

Du kan selvfølgelig justere produktantallet på forhånd i henhold til de ordreantalstrin, der er angivet af leverandøren. Fortsæt på denne måde, indtil alle de ønskede varer er overført til indkøbskurven. Der genereres en indkøbskurv til den respektive leverandør.

**Centrallager**: For at afgive en ordre hos centrallageret (Antalis A/S) skal du klikke på produktnavnet først for at åbne produktoplysningerne.

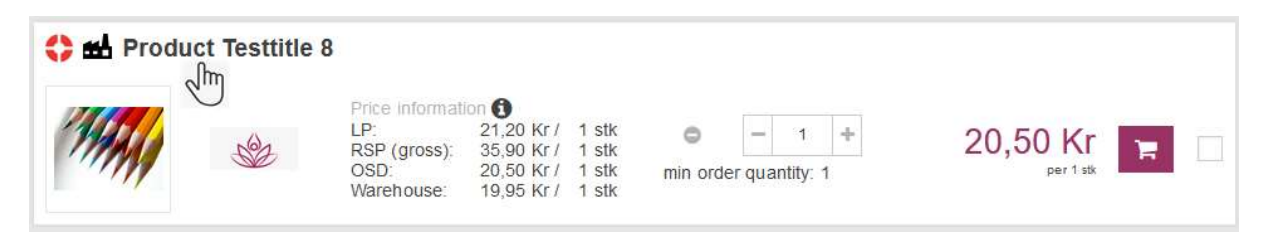

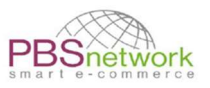

# I produktoplysningerne finder du knappen "afgiv ordre på centrallageret". Der vil blive genereret en indkøbskurv til "Antalis A/S".

| Product 7             | Testtitle 8 Test Brand                             |                                                                                                    |                                             |                                                    |                                                                                                 |                                      | ÷.                                          |
|-----------------------|----------------------------------------------------|----------------------------------------------------------------------------------------------------|---------------------------------------------|----------------------------------------------------|-------------------------------------------------------------------------------------------------|--------------------------------------|---------------------------------------------|
|                       |                                                    | Arti cle numbers<br>Art. No.:<br>Art. No.<br>(Who lesale):<br>GTIN:                                                                                                    | P-0100_2345<br>P-0100_1234<br>8058664058693 | Price<br>LP;<br>RSP (gross):<br>OSD:<br>Warehouse: | information (1)<br>21,20 Kr / 1 stk<br>35,90 Kr / 1 stk<br>20,50 Kr / 1 stk<br>19,95 Kr / 1 stk | Quantity<br>- t +<br>Availability: © | Your price<br>20,50 Kr<br>per 1 stk         |
| (1997 <del>4</del> 4) | MAL                                                | Logistical data<br>126 x 127 x 128 n                                                                                                    | nm                                          | Outer package<br>302 PCE<br>308 PCE<br>320 PCE     | (EAN: 8058684058679)<br>(EAN: 8058684058888)<br>(EAN: 8058684058013)                            | 🗮 Wish list                          | 🐂 Shopping cart<br>rallageret til: 19,95 Kr |
|                       | m                                                  | Se la companya de la companya de la |                                             |                                                    |                                                                                                 | Q Search this product                | for further suppliers                       |
|                       |                                                    | Product benefit                                                                                                    | ts                                          |                                                    | • P.0503                                                                                        | 11002                                |                                             |
|                       | Click the image for a larger view.<br>Show barcode | <ul> <li>P-0507_USP3</li> <li>P-0507_USP5</li> </ul>                                                                                                    |                                             |                                                    | = P-0507                                                                                        | _03F2<br>/_USP4                      |                                             |
|                       |                                                    |                                                                                                    |                                             |                                                    | GREEN CHO                                                                                       | nce 🦨 🄶                              |                                             |

### Føj flere produkter til indkøbskurve

Du har mulighed for at markere flere varer og overføre dem til indkøbskurven.

#### Skærmbillede - marker flere varer

| Logistical data<br>19 x 20 x 21 mm         Price Information ()         Quantity           Brand_P-0119         Article numbers<br>Art. No.:<br>Art. No.:<br>Art. No.:<br>GTIN:         P-0102_55<br>P-0100_55<br>RSP (gross):         21,20 Kr / 1 stk<br>204,00 Kr / 1 stk         Quantity           GIN:         8058664055579         Image: Comparison ()         Image: Comparison () | + 70,25 Kr              |
|----------------------------------------------------------------------------------------------------|-------------------------|
| Article numbers         Price information ()         Quantity           Art. No.:         P-0102_55         LP:         21,20 Kr /         1 stk           Art. No.:         P-0100_55         RSP (gross):         204,00 Kr /         1 stk           (Wholesale):         GTIN:         8058664055579         Image: Comparison ()         Image: Comparison ()         Image: Comparison ()           Logistical data         Image: Comparison ()         Image: Comparison ()                                                                                        |                         |
| Logistical data                                                                                                    | + 21,20 Kr<br>per 1 st  |
|                                                                                                    | sh list 🐂 Shopping cart |

#### Nyligt tilføjede produkter:

Som en indkøbshjælp vises de 5 produkter, der senest er tilføjet til indkøbskurven, stadig i venstre side af skærmen.

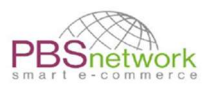

#### Skærmbillede - nyligt tilføjede elementer

| Recently a | dded articles                              |                           |
|------------|--------------------------------------------|---------------------------|
|            | Gavebånd 10 mr<br>5 PCE<br>17,00 DKK per 1 | n smooth f<br>PCE         |
|            | Roliba                                     | T P                       |
|            | PI-06 PRE-INK S                            | TAMP 58 X                 |
|            | 208, <mark>44</mark> DKK per               | 1 PCE                     |
|            | ITSK STEMPEL                               | Û P                       |
|            | ARTLINE EK100                              | Red                       |
| <b></b>    | 11,95 DKK per 1                            | PCE                       |
|            | miller Pon C                               | a r                       |
|            | OXFORD MY STY                              | LE NOTE                   |
|            | 21,06 DKK per 1                            | PCE                       |
|            | HAMELIN                                    | â F                       |
|            | Classic hard, P /                          | R <mark>,</mark> L, Black |
| 24         | 143,20 DKK per                             | 1 PCE                     |
|            | bnt                                        | ti Pr                     |
|            | To c                                       | art overview              |

Klik på "Oversigt over at indkøbskurv" for at se alle dine usete indkøbsvogne.

# Oversigt over indkøbskurv

Åbn siden ved enten at klikke på "Oversigt over indkøbskurv" under "Nyligt tilføjede varer" (se skærmbillede ovenfor) eller vælge indkøbskurv ikonet 📌 → til indkøbskurv oversigt I afsnittet "Oversigt over indkøbskurv" kan du tilføje, slette eller redigere indkøbsvogne.

• Tilføj indkøbskurv:

Hvis du gerne vil tilføje en ny, tom indkøbskurv på forhånd (i modsætning til at have en automatisk genereret), skal du vælge "Tilføj indkøbskurv". Vælg den ønskede leverandør og giv din indkøbskurv et navn. Du kan oprette flere indkøbsvogne til den samme leverandør.

| Shopping carts                     |      |          |                       |             |                                         |                |
|------------------------------------|------|----------|-----------------------|-------------|-----------------------------------------|----------------|
| + Add shopping cart                |      |          |                       |             | Filter                                  | Ţ              |
| Test Supplier Sabina 5432543254322 |      |          |                       |             |                                         | 2              |
| Shopping cart name                 | Туре | Created  | Changed               | # Positions | Status                                  | Total          |
| Shopping cart No.1                 | SHOP | 29.03.22 | <mark>29.03.22</mark> | 1           |                                         | 217,00 Kr      |
| Shopping cart No.2                 | SHOP | 29.03.22 | 29.03.22              | 0           | No articles in cart<br>Subtotal too low | 15,00 Kr 💼 🔛 🗌 |

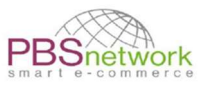

#### • Slet indkøbskurve

Vælg ikonet "affaldsspand" i din indkøbskurv for at slette det. Vælg flere indkøbsvogne for at slette dem alle på én gang.

Shopping carts

| + Add shopping cart                |      |          |          |             | Fiter                                   |           |     | ٣ |
|------------------------------------|------|----------|----------|-------------|-----------------------------------------|-----------|-----|---|
| Test Supplier Sabina 5432543254322 |      |          |          |             |                                         |           |     | Ŵ |
| Shopping cart name                 | Туре | Created  | Changed  | # Positions | Status                                  | Total     |     |   |
| Shopping cart New                  | SHOP | 29.03.22 | 29.03.22 | 1           |                                         | 217,00 Kr | ₩   |   |
| Shopping cart No.2                 | SHOP | 29.03.22 | 29.03.22 | 0           | No articles in cart<br>Subtotal too low | 15,00 Kr  | ₿ 🔛 |   |

#### • Slet indkøbskurve

Vælg ikonet "skraldespand" i din indkøbskurv for at slette den. Vælg flere indkøbsvogne for at slette dem alle på én gang.

| Varekurve + Tilf     | føj indkøbskurv |      |                 |                 |          |        | Filter    | ×Ŧ                   |
|----------------------|-----------------|------|-----------------|-----------------|----------|--------|-----------|----------------------|
| Antalis A/S 57900021 | 196140          |      |                 |                 |          |        |           | antalis <sup>®</sup> |
| Varekurv navn        |                 | Туре | Oprettet        | Ændret          | # Linjer | Status | Total     |                      |
| Online 5. mar. 2024  |                 | SHOP | 5. mar.<br>2024 | 5. mar.<br>2024 | 2        |        | 351,78 Kr |                      |
| b.n.t Scandinavia 73 | 92265000004     |      |                 |                 |          |        |           | bnt                  |
| Varekurv navn        |                 | Туре | Oprettet        | Ændret          | # Linjer | Status | Total     |                      |
| Online 5. mar. 2024  |                 | SHOP | 5. mar.<br>2024 | 5. mar.<br>2024 | 1        |        | 153,67 Kr |                      |

**BEMÆRK**: Dine indkøbsvogne gemmes i vores system uden tidsbegrænsning. Du kan oprette indkøbsvogne og føje til dem, indtil du er klar til at sende dem.

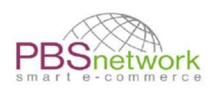

# 8. Afgiv en ordre

Når du har lagt alle dine varer i indkøbskurven, kan du vælge indkøbskurv ikonet for at afslutte din ordre.

Når du klikker på indkøbskurv ikonet, har du 2 muligheder.

- Klik på kurvnavn: Åbn den ønskede indkøbskurv. Hvis det genereres automatisk, består navnet på indkøbskurven af ordet "Online" og et dato-/tidsstempel.
- Klik på "Oversigt over indkøbskurv ": Skift til oversigten over alle dine ventende indkøbsvogne. Yderligere oplysninger se "Oversigt over indkøbskurv".

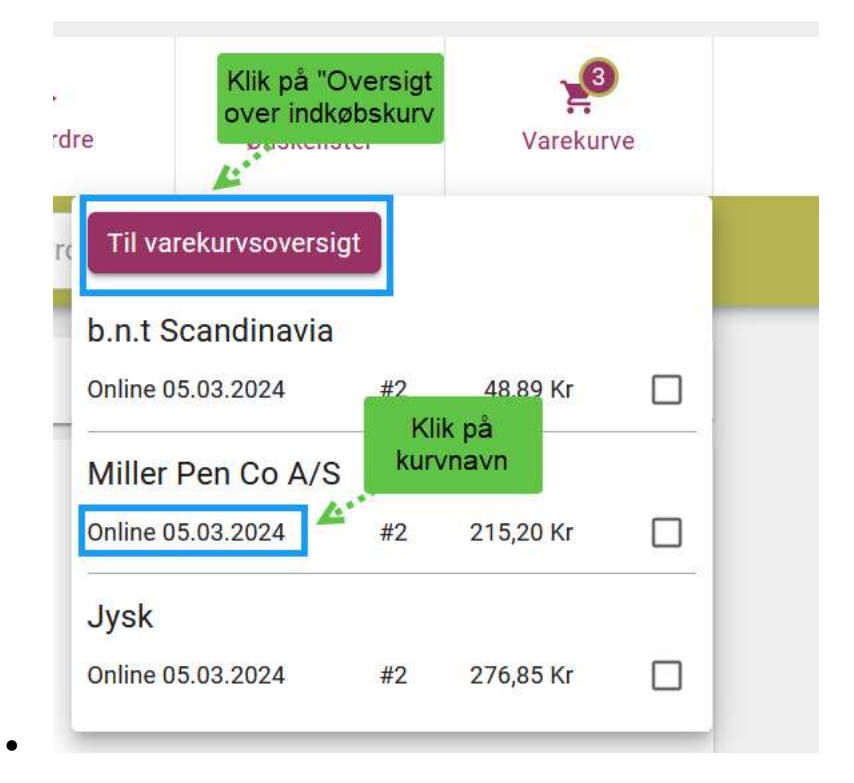

# Indkøbskurv - Rediger overskrift

Åbn den ønskede indkøbskurv ved at klikke på indkøbskurvens navn.

Som standard er fanen til redigering af overskriften allerede åben. Hvis dette ikke er tilfældet, skal du klikke på pilen til højre for at åbne menuen.

| Header data                 |        | Click here to unfold header section |   | ~ |
|-----------------------------|--------|-------------------------------------|---|---|
| E III Sorting Position V II | Filter |                                     | τ |   |

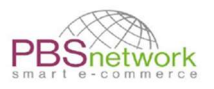

# Skift leverings- eller fakturaadresse:

Som standard er både leverings- og fakturaadresser konfigureret identisk med din virksomhedsadresse. Hvis du vil angive en anden modtager, har du følgende indstillinger:

#### a) Vælg en adresse fra din PBSeasy®-adressebog:

Klik i det tomme område, hvor der i lysegråt står "Vælg en favorit eller søg i alle adresser". Indtast en del af adressen i søgefeltet, og vælg den ønskede adresse fra søgeresultaterne. Adressen vil derefter blive vist som leverings- eller fakturaadresse.

| Delivery address 🕕 | Select a favorite or search in a                                | d dresses 🔍 🗸 | Your order no.          |
|--------------------|-----------------------------------------------------------------|---------------|-------------------------|
|                    | Default delivery address<br>Test Retailer PBSN                  | + Add address | Requested delivery date |
|                    | Prince's Mansion, Ny Vestergade<br>10<br>1471 København K<br>DK |               | Cost center no.         |
| Invoice address    | Select a favorite or search in a                                | Offer no.     |                         |
|                    | Default invoice address<br>Test Retailer PBSN                   | + Add address | ]                       |
|                    |                                                                 | 1             | -                       |
|                    | Prince's Mansion, Ny Vestergade<br>10<br>1471 København K<br>DK |               |                         |

#### **b)** Tilføj en ny adresse:

Klik på knappen "+ Tilføj adresse" og udfyld som minimum de obligatoriske felter (skitseret med rødt). Marker derefter adressen som leverings-, slutkunde- eller fakturaadresse, og gem med fluebenet.

**SEDDEL!** I den første linje (Etiket) skal du indtaste en etiket (navn) til din nye adresse (dvs. firmanavnet). Denne etiket bruges kun til at organisere din adressebog og overføres ikke sammen med ordren.

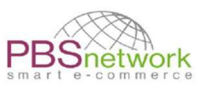

| Adress number 1                                               |                                                                                                    |                                                                                                    |
|---------------------------------------------------------------|----------------------------------------------------------------------------------------------------|----------------------------------------------------------------------------------------------------|
| Test Company                                                  |                                                                                                    |                                                                                                    |
| Name / company 2                                              |                                                                                                    |                                                                                                    |
| Name / company 3                                              |                                                                                                    |                                                                                                    |
| Teststreet 15                                                 |                                                                                                    |                                                                                                    |
| Address line 2                                                |                                                                                                    |                                                                                                    |
| 70101                                                         | Stuttgart                                                                                                    |                                                                                                    |
| Germany                                                       |                                                                                                    | ×                                                                                                    |
| Email address                                                 |                                                                                                    |                                                                                                    |
| Phone                                                         |                                                                                                    |                                                                                                    |
| Fax                                                           |                                                                                                    |                                                                                                    |
| <ul> <li>Delivery address</li> <li>Invoice address</li> </ul> | C End customer address                                                                                                    |                                                                                                    |
|                                                               | Adress number 1          Test Company         Name / company 2         Name / company 3         Teststreet 15         Address line 2         70101         Germany         Email address         Phone         Fax         Image: Delivery address         Invoice address | Adress number 1   Test Company   Name / company 2   Name / company 3   Teststreet 15   Address line 2   70101   Stuttgart   Germany   Email address   Phone   Fax   Invoice address   Invoice address |

# Header - yderligere muligheder

| Delivery address 🕲      | Select a favorite or search in ad                                                                                | dresses ·     | Your order no.          |   |
|-------------------------|----------------------------------------------------------------------------------------------------|---------------|-------------------------|---|
|                         | Default delivery address<br>Test Retailer PBSN                                                                   | + Add address | Requested delivery date | m |
|                         | Prince's Mansion, Ny Vestergade<br>10<br>1471 København K<br>DK                                                  |               | Cost center no.         |   |
| Invoice address         | Select a favorite or search in ad                                                                                | dresses       | Offer no.               |   |
|                         | Default invoice address<br>Test Retailer PBSN<br>Prince's Mansion, Ny Vestergade<br>10<br>1471 København K<br>DK | + Add address |                         |   |
| Note for the supplier 🕕 |                                                                                                    |               | Your note O             |   |

Flere muligheder for at tilpasse din indkøbskurv:

- **Bemærkning til leverandøren:** Her kan du indtaste en tekst, som leverandøren skal udskrive på følgesedlen.
- Dit ordrenummer: Giv din ordre sit eget ordrenummer. Hvis indstillingen efterlades tom, genereres et ordrenummer i PBSeasy<sup>®</sup>.
- Ønsket leveringsdato: Indtast den dato, hvor du gerne vil modtage varerne.
- **Tilbudsnr.:** Hvis ordren er et særligt tilbud fra leverandøren, bedes du indtaste tilbudsnummeret her.

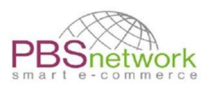

**Din note:** Indtast en bemærkning, der føjes til e-mailen, der bekræfter modtagelsen, som vil blive sendt efter afslutningen af ordren.

**BEMÆRK:** : Ikke alle leverandører kan implementere alle indstillinger, der kan angives i overskriften. Afklar venligst med leverandøren direkte for detaljerede oplysninger.

Før en ordre sendes, kan du altid tilføje flere produkter til din indkøbskurv, ændre mængder eller slette produkter.

# Send ordre

For at sende din ordre skal du rulle til bunden af siden og trykke på "Bestil". Hvis knappen er nedtonet, har du ikke nået det mindste ordrebeløb, der er angivet af leverandøren. Eller din ordre indeholder et produkt, som ikke længere kan bestilles.

Tilføj venligst til indkøbskurven, indtil ordreknappen er aktiv.

#### Screeenshot 1: Minimum ordrebeløb ikke nået

| #1                         | Testproduct No. 8 Test Brand                                                                                           |                                                                            |                                          |                                     |                        |
|----------------------------|----------------------------------------------------------------------------------------------------|----------------------------------------------------------------------------|------------------------------------------|-------------------------------------|------------------------|
| MAN                        | Article numbers:<br>Art. No.: P-0100_2345<br>Art. No. (Wholesale): P-0100_1234<br>GTIN: 8058664058693<br>Information ✔ | Price information<br>LP: 21,20 Kr / 1 stk<br>RSP (gross): 35,90 Kr / 1 stk | Vour unit price<br>21,20 Kr<br>per 1 stk | Quantity<br>- 1 +<br>Availab lifty: | Item total<br>21,20 Kr |
| 200,00 Kr Minimum order    | value for the net order value                                                                                          |                                                                            |                                          | Net order value                     | 21,20 Kr               |
| 0,00 Kr Surcharge if net o | Freight Surcharge                                                                                                    | 0,00 Kr                                                                    |                                          |                                     |                        |
| 15,00 Kr Surcharge if net  | order value is below 500,00 Kr                                                                                         |                                                                            |                                          | Minimum Total Surcharge             | 15,00 Kr               |
| 0,00 Kr Surcharge per oro  | ler                                                                                                    |                                                                            |                                          | Order Surcharge                     | 0,00 Kr                |
| 0,00 Kr Surcharge per pos  | sition                                                                                                    |                                                                            |                                          | Position Surcharge Total            | 0,00 Kr                |
|                            |                                                                                                    |                                                                            |                                          | 36                                  | 5,20 Kr                |
| Fragtomkostningerne kan    | variere afhængigt af forsendelsens v                                                                                   | ægt og størrelse                                                           |                                          |                                     |                        |
| A Subtotal too low         |                                                                                                    |                                                                            |                                          |                                     |                        |
| Back                       |                                                                                                    |                                                                            |                                          |                                     | Order                  |

#### Skærmbillede 2: Minimumsordrebeløb nået - ordre kan placeres.

| Testproduct No. 8 Test Brand                                                                                         |                                                                                                    |                                                                                                    |                                                                                                    |                                                                                                    |                                                                                                    |
|----------------------------------------------------------------------------------------------------|----------------------------------------------------------------------------------------------------|----------------------------------------------------------------------------------------------------|----------------------------------------------------------------------------------------------------|----------------------------------------------------------------------------------------------------|----------------------------------------------------------------------------------------------------|
| Article numbers<br>Art. No.: P-0100_2345<br>Art. No. (Wholesale): P-0100_1234<br>GTN: 8058664058693<br>Information ✔ | Price inform<br>LP: 20,20<br>RSP (gross): 35,90                                                                                                    | Kr/ 1 stk<br>Kr/ 1 stk<br>Kr/ 1 stk                                                                                                    | Your unit price<br>20,20 Kr<br>per 1 stk                                                                                                    | Ouantity<br>- 10 +<br>Availability:                                                                                                    | 202,00 Kr                                                                                                    |
| r value for the net order value                                                                                      |                                                                                                    |                                                                                                    |                                                                                                    | Net order value                                                                                                    | 202,00 Kr                                                                                                    |
| order value is below 0,00 Kr                                                                                         |                                                                                                    |                                                                                                    |                                                                                                    | Freight Surcharge                                                                                                    | 0,00 Kr                                                                                                    |
| t order value is below <b>500,00 Kr</b>                                                                              |                                                                                                    |                                                                                                    |                                                                                                    | Minimum Total Surcharge                                                                                                    | 15,00 Kr                                                                                                    |
| der                                                                                                    |                                                                                                    |                                                                                                    |                                                                                                    | Order Surcharge                                                                                                    | 0,00 Kr                                                                                                    |
| sition                                                                                                    |                                                                                                    |                                                                                                    |                                                                                                    | Position Surcharge Total                                                                                                    | 0,00 Kr                                                                                                    |
|                                                                                                    |                                                                                                    |                                                                                                    |                                                                                                    | 21                                                                                                    | 7,00 Kr                                                                                                    |
| variere afhængigt af forsendelsens v                                                                                 | æ <mark>gt og større</mark> lse                                                                                                    |                                                                                                    |                                                                                                    |                                                                                                    |                                                                                                    |
|                                                                                                    |                                                                                                    |                                                                                                    |                                                                                                    |                                                                                                    | Order                                                                                                    |
|                                                                                                    | Testproduct No. 8 Test Brand<br>Article numbers<br>Art. No.: P-0100_2345<br>Art. No. (V/holesale): P-0100_1234<br>GTN: 8058664058693<br>Information<br>rvalue for the net order value<br>order value is below 0,00 Kr<br>order value is below 500,00 Kr<br>der<br>isition<br>variere afhængigt af forsendelsens v | Testproduct No. 8 Test Brand         Article numbers         Article numbers         Art. No.         Art. No.         GTN:         Bo58664058693         Information | Testproduct No. 8 Test Brand         Article numbers       Price information ●         Art. No.       P-0100_2345         Art. No.       (Wholesale): P-0100_1234         GTN:       8058664058693         Information ▼         Price information ●         evalue for the net order value         prider value is below 0,00 Kr         order value is below 500,00 Kr         der         isition         variere afhængigt af forsendelsens vægt og størrelse | Testproduct No. 8 Test Brand         Article numbers       P-0100_2345         Art. No. (Wholesale):       P-0100_1234         GTN:       8058864058693         Information        Price information (Period)         walue for the net order value       Price information         porder value is below 0,00 Kr         to order value is below 500,00 Kr         der         variere afhængigt af forsendelsens vægt og størrelse | Testproduct No. 8 Test Brand         Article numbers       Price information         Art. No.       Pol100_2345         Art. No.       Pol100_1234         GTN:       8058664058693         Information       Image: Stress Stress St |

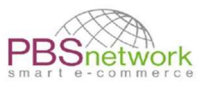

Når du trykker på "Bestil", bliver du ført til et endeligt overblik over din ordre. Tryk på "Køb nu" for at sende din ordre til den respektive leverandør.

#### Skærmbillede - endelig ordreoversigt

| Please check the shoppin                       | g carts you want to order.                                   |                                                |                                             |     |                 |               |                                                                                                    |
|------------------------------------------------|--------------------------------------------------------------|------------------------------------------------|---------------------------------------------|-----|-----------------|---------------|----------------------------------------------------------------------------------------------------|
| Online 29.03.202                               | 22 14:13                                                     |                                                |                                             |     |                 |               | Se la constante de la constante de la constant |
| Header data                                    |                                                              |                                                |                                             |     |                 |               |                                                                                                    |
| Default delivery address<br>Test Retailer PBSN |                                                              | Your orde                                      | r no.:                                      |     |                 |               |                                                                                                    |
|                                                | Prince's Mansion, Ny Vestergade 10<br>1471 København K<br>DK | Requeste<br>Cost cent                          | i delivery date:<br>er no.:                 |     |                 |               |                                                                                                    |
| Invoice address:                               | Default invoice address<br>Test Retailer PBSN                | Offer no.                                      |                                             |     |                 |               |                                                                                                    |
|                                                | Prince's Mansion, Ny Vestergade 10<br>1471 København K<br>DK |                                                |                                             |     |                 |               |                                                                                                    |
| Note for the supplier:                         |                                                              | Your note                                      |                                             | 070 |                 |               |                                                                                                    |
| Article name                                   |                                                              | Article numbers                                |                                             |     | Your unit price | Quantity      | it em total                                                                                                    |
| #1 Testproduct No.                             | 8 Sabine Test Supplier 3                                     | Art. No.:<br>Art. No.<br>(Wholesale):<br>GTIN: | P-0100_2345<br>P-0100_1234<br>8058664058693 |     | 20,20 Kr        | 10 stk        | 202,00 Kr                                                                                                    |
| 200,00 Kr Minimum d                            | order value for the net order value                          |                                                |                                             |     | Ne              | t order value | 202,00 Ki                                                                                                    |
| 0,00 Kr Surcharge if                           | net order value is below 0,00 Kr                             |                                                |                                             |     | Freig           | ht Surcharge  | 0,00 Ki                                                                                                    |
| 15,00 Kr Surcharge i                           | if net order value is below 500,00 Kr                        |                                                |                                             |     | Minimum Tot     | al Surcharge  | 15,00 Ki                                                                                                    |
| 0,00 Kr Surcharge p                            | er order                                                     |                                                |                                             |     | Ord             | er Surcharge  | 0,00 Ki                                                                                                    |
| 0,00 Kr Surcharge p                            | er position                                                  |                                                |                                             |     | Position Su     | charge lotal  | 0,00 KI                                                                                                    |
| Remove cart from list an                       | nd do not order                                              |                                                |                                             |     |                 | 217           | ,00 Kr                                                                                                    |
| Paak                                           |                                                              |                                                |                                             |     |                 |               | Buy nov                                                                                                    |

# Send flere ordrer

Hvis du har fyldt flere indkøbsvogne, kan du bestille dem alle med blot et par klik. Vælg "indkøbskurv oversigt" for at se en liste over alle genererede vogne hidtil. Vælg de ønskede ordrer.

**BEMÆRK**: Hvis du vælger en indkøbskurv, der er under minimumsordrebeløbet, deaktiveres "send knappen", indtil du afkrydser den respektive indkøbskurv.

| Skærmbillede - en indkøbskurv er ur | nder minimumsordremængder |
|-------------------------------------|---------------------------|
|-------------------------------------|---------------------------|

|      |                      |                                                                                      |                                                                                                    | Filter                                                                                                    |                                                                                                    |                                                                                                    | ٣                                                                                                    |
|------|----------------------|--------------------------------------------------------------------------------------|----------------------------------------------------------------------------------------------------|----------------------------------------------------------------------------------------------------|----------------------------------------------------------------------------------------------------|----------------------------------------------------------------------------------------------------|----------------------------------------------------------------------------------------------------|
|      |                      |                                                                                      |                                                                                                    |                                                                                                    |                                                                                                    |                                                                                                    | <u>م</u>                                                                                                    |
| Туре | Created              | Changed                                                                              | # Positions                                                                                                    | Status                                                                                                    | Total                                                                                                    |                                                                                                    |                                                                                                    |
| SHOP | 29.03.22             | 29.03.22                                                                             | 1                                                                                                    |                                                                                                    | 217,00 Kr                                                                                                    | •                                                                                                    |                                                                                                    |
| SHOP | 29.03.22             | 29.03.22                                                                             | 0                                                                                                    | No articles in cart<br>Subtotal too low                                                                                                    | 15,00 Kr                                                                                                    | <b>₩</b>                                                                                                    | •                                                                                                    |
|      |                      |                                                                                      |                                                                                                    |                                                                                                    |                                                                                                    |                                                                                                    |                                                                                                    |
|      |                      |                                                                                      |                                                                                                    |                                                                                                    | Action for selected carts:                                                                                                    | Û                                                                                                    | M                                                                                                    |
|      | Type<br>SHOP<br>SHOP | Type         Created           SHOP         29.03.22           SHOP         29.03.22 | Type         Created         Changed           SHOP         29.03.22         29.03.22           SHOP         29.03.22         29.03.22 | Type         Created         Changed         # Positions           SHOP         29.03.22         29.03.22         1           SHOP         29.03.22         29.03.22         0 | Type       Created       Changed       # Positions       Status         SHOP       29.03.22       29.03.22       1         SHOP       29.03.22       29.03.22       0       No articles in cart. Subtotal too low | Type       Created       Changed       # Positions       Status       Total         SHOP       29.03.22       29.03.22       1       217,00 Kr       1         SHOP       29.03.22       29.03.22       0       No articles in cart       15,00 Kr       1         SHOP       29.03.22       29.03.22       0       No articles in cart       15,00 Kr       1         SHOP       29.03.22       29.03.22       0       No articles in cart       15,00 Kr       1         SHOP       29.03.22       29.03.22       0       No articles in cart       15,00 Kr       1         SHOP       29.03.22       29.03.22       0       No articles in cart       15,00 Kr       1         ShOP       29.03.22       29.03.22       0       No articles in cart       15,00 Kr       1 | Type       Created       Changed       # Positions       Status       Total         SHOP       29.03.22       29.03.22       1       217,00 Kr |

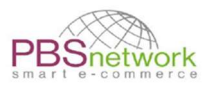

#### Fjern markeringen af den respektive indkøbskurv for ordreknappen, der skal aktiveres

#### Skærmbillede - send flere ordrer

| Shopping carts                     |      |          |          |             |                                         |                         |       |          |
|------------------------------------|------|----------|----------|-------------|-----------------------------------------|-------------------------|-------|----------|
| + Add shopping cart                |      |          |          |             | Fitter                                  |                         |       | ٣        |
| Test Supplier Sabina 5432543254322 |      |          |          |             |                                         |                         |       | Ŵ        |
| Shopping cart name                 | Туре | Created  | Changed  | # Positions | Status                                  | Total                   |       |          |
| Shopping cart New                  | SHOP | 29.03.22 | 29.03.22 | 1           |                                         | 217,00 Kr               | ₩     | ~        |
| Shopping cart No.2                 | SHOP | 29.03.22 | 29.03.22 | 0           | No articles in cart<br>Subtotal too low | 15,00 Kr                | ₿ 洲   |          |
|                                    |      |          |          |             |                                         | Action for selected car | ts: 🕅 | <b>F</b> |
|                                    |      |          |          |             |                                         |                         |       |          |

**VIGTIGT**: : Når en ordre er sendt og sendt til leverandøren – kan PBS ikke foretage nogen som helst ændringer i den. Hvis du har lavet en fejl eller ønsker at tilføje til ordren, efter at den blev sendt, bedes du kontakte leverandøren direkte.

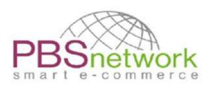

# 9. Ønskeseddel

Skab ønskelister, hvis du gentagne gange bestiller bestemte produkter fra leverandører. Dette sparer dig for at skulle søge efter produkter igen. Du skal blot placere de ønskede produkter på en overvågningsliste, navngive det og gemme det.

Ønskelisten kan til enhver tid redigeres og udvides.

Du kan markere flere produkter, der skal sættes på din ønskeliste.

|              | Article numbers<br>Art. No.:<br>(Wholesale):<br>GTIN:<br>Logistical data<br>19 x 20 x 21 mm | 220227<br>220227<br>8058664058006       | Price<br>LP:<br>RSP (gross): | information <b>()</b><br>70,25 Kr /<br>204,00 Kr / | 1 stk<br>1 stk | Availability:  Wish list           | Your price<br>70,25 Kr<br>per 1 stk |
|--------------|---------------------------------------------------------------------------------------------|-----------------------------------------|------------------------------|----------------------------------------------------|----------------|------------------------------------|-------------------------------------|
| Brand_P-0119 |                                                                                             |                                         |                              |                                                    |                |                                    |                                     |
|              | Article numbers<br>Art. No.:<br>Art. No.<br>(Wholesale):<br>GTIN:                           | P-0102_55<br>P-0100_55<br>8058664055579 | Price<br>LP:<br>RSP (gross): | information 3<br>21,20 Kr /<br>204,00 Kr /         | 1 stk<br>1 stk | Quantity<br>- 1 +<br>Availability: | Your price<br>21,20 Kr<br>per 1 stk |
| ** 1         | Logistical data<br>126 x 127 x 128 m                                                        | im                                      |                              |                                                    |                | J Wish list                        | 🏲 Shopping cart                     |

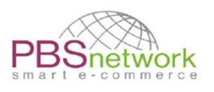

# 10. Min PBSeasy®-platform

"MyPBSeasy®" er din brugeradministrationsplatform i PBSeasy®.

Her kan du spore dine ordrer, ændre virksomhedsindstillinger, oprette nye brugere eller blot se de seneste nyheder i PBSeasy<sup>®</sup> via instrumentbrættet. Du kan åbne MyPBSeasy<sup>®</sup> på butiksplatformen ved at klikke på det tilsvarende link øverst på siden.

A MyPBSeasy

Eller du kan gemme siden som en favorit i din browser: https://my.pbsnetwork.eu.

I My PBSeasy® er følgende faner tilgængelige:

# Produkter

Denne fane gælder ikke for OSD-forhandlere, da disse allerede er forudindstillet som en del af OSDprojektet.

# OrderTracker

#### **Oversigt over bestil**

Her kan du spore alle ordrer, du har afgivet via PBSeasy-platformen<sup>®</sup>. Du kan finjustere den viste ordreliste ved at filtrere efter leverandør, ordrenummer og/eller dato. Den aktuelle dato er altid angivet som standard. Hvis du lader felterne være tomme, vil alle ordrer, du hidtil har afgivet via PBSeasy<sup>®</sup>, blive opført.

| PBSne               | twork               |                     |                                       |                                                                          |                                    |          | 1            | anguage: 👻 🌉  | Logged in as: Mr | . OSD Test Dealer Su      | pport Logaut  |
|---------------------|---------------------|---------------------|---------------------------------------|--------------------------------------------------------------------------|------------------------------------|----------|--------------|---------------|------------------|---------------------------|---------------|
| Bashboard Dashboard | 🚝 OrderTracke       | r                   |                                       |                                                                          |                                    |          |              |               |                  |                           |               |
| Products            |                     |                     |                                       |                                                                          |                                    |          |              |               |                  |                           |               |
| 1                   | Supplier:           |                     | Order no.:                            |                                                                          | ∡ search                           |          |              |               |                  |                           |               |
| OrderTracker        | From:               | 01.03.2022 00:00:00 | Until:                                | 30.03.2022 23:59:59                                                      | C Reset                            |          |              |               |                  |                           |               |
| Approvals           | Order channel:      |                     | Severity:                             | •                                                                        |                                    |          |              |               |                  |                           |               |
| Liter.              |                     |                     |                                       |                                                                          |                                    |          |              |               |                  |                           |               |
| 0ĉ                  |                     |                     |                                       |                                                                          |                                    |          |              |               |                  | • Expor                   | search result |
| Settings            | Order date          | Status date         | Order number<br>End customer order nu | mber Delivery to                                                         | Supplier                           | Position | Total amount | Order channel | Severity         | Status<br>Follow-up files |               |
| Download & Info     | 29.03.2022 13:01:34 | 4 29.03.2022        | 22088000251                           | OSD Member-1<br>Test Buyer<br>Karetmagervej 11<br>70000 Fredericia<br>DK | OSD Test Supplier<br>4388888125845 | 1        | 635,14 DKK   | ONLINE        | Ok               | 0000                      |               |
|                     | 29.03.2022 12:14:23 | 3 29.03.2022        | 22088000250                           | OSD Member-1<br>Test Buyer<br>Karetmagervej 11<br>70000 Fredericia<br>DK | OSD Test Supplier<br>4388888125845 | 1        | 546,74 DKK   | ONLINE        | Ok               | <del>0</del> 0 0 0        |               |
|                     | 29.03.2022 09:17:40 | 5 29.03.2022        | 22088000249                           | Karl Lund<br>Ryesgade1 19<br>2200 København<br>DE                        | OSD Test Supplier<br>4388888125845 | 1        | 1270,28 DKK  | ONLINE        | Ok               |                           |               |

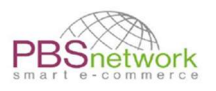

#### Eksporter søgeresultat

Filterresultatet kan eksporteres som Excel- eller csv-fil, fuldt ud eller som et valg (marker ønskede ordrer i højre side).

|               |               |       |          | Export s                   | earch resu |
|---------------|---------------|-------|----------|----------------------------|------------|
| Select export | t: Export all | ~     | Excel    | <ul> <li>Export</li> </ul> |            |
|               | Export all    |       |          |                            | _          |
| Position      | Select        | innel | Severity | 0000                       | -          |
| 15            |               | 34207 | Ok       | 000                        |            |
| 60            | -             |       | Ok       | 000                        |            |

#### Opfølgningsdokumenter:

Trafiklyssymbolerne viser kun tilgængeligheden af ordrebekræftelsen, følgesedlen og fakturaen, hvis en leverandør leverer opfølgningsdokumenterne via PBSeasy® i opfyldelsesprocessen. Kolonnen "statusopfølgningsdokumenter" i højre side af oversigtstabellen informerer dig om status for ordren og de tilsvarende opfølgningsdokumenter (alt "grønt" betyder, at ordren er afsluttet).

#### $\Theta \Theta \Theta \Theta$

Dokumenterne kan ses ved at klikke på en respektive ordre og gå til "Alle dokumenter".

| Products        | Order         | Order     | Order confirmation     | ASN Invoice         |                                          |                   |                      |                   |                 |            |                   |
|-----------------|---------------|-----------|------------------------|---------------------|------------------------------------------|-------------------|----------------------|-------------------|-----------------|------------|-------------------|
| OrderTracker    | order lines   |           | Order date:            | 11.03.2022          | Buver:                                   | OSD Member-1      |                      |                   |                 |            |                   |
| A               | All documents |           | Status date:           | 11.03.2022 12:19:17 | Supplier:                                | OSD Test Supplier |                      |                   |                 |            |                   |
| Approvals       | Status list   |           | Order number:          | 22070000240         | Total amount of orders:                  | 635,14            |                      |                   |                 |            |                   |
|                 |               | End cus   | stomer order number:   |                     | Amount of order lines:                   | 1                 |                      |                   |                 |            |                   |
| User            | Events        |           | Tender number:         |                     | Requested delivery date:                 |                   |                      |                   |                 |            |                   |
| -               |               |           | Customer number:       |                     | Valuta date:                             |                   |                      |                   |                 |            |                   |
| Settings        |               |           | Cost center:           |                     | Lieferdatum (aus letztem<br>Lieferavis): |                   |                      |                   |                 |            |                   |
| 8               |               |           | Note for the supplier: |                     |                                          |                   |                      |                   |                 |            |                   |
| Download & Info |               |           |                        |                     |                                          |                   |                      |                   |                 |            |                   |
| 0               |               | Order lin | nes:                   |                     |                                          |                   |                      |                   |                 |            |                   |
| Legal           |               |           | GT                     | IN                  | Product descriptio                       | n                 | Product no. supplier | Product no. buyer | Bestellte Menge | Infopreis  | Infopreis (Summe) |
|                 |               | 1         | 805866                 | 4077229             | INUITE <sup>TH</sup> , hvid              |                   | 4061663              |                   | 1 PCE           | 635,14 DKK | 635,14 DKK        |

**VIGTIGT**: : Hvis en leverandør ikke behandler sine opfølgningsfiler via PBSeasy<sup>®</sup>, forbliver trafiklyssymbolerne for disse dokumenttyper grå/røde. Den eneste knap, der altid vil være grøn, er den venstre, der bekræfter, at din ordre blev sendt fra vores system til den respektive leverandør.

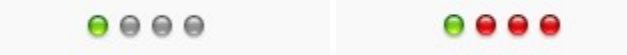

I dette tilfælde vil en leverandør sende ordrebekræftelsen, følgesedlen og fakturaen fra sit eget system til dig, ikke via PBSeasy-platformen<sup>®</sup>.

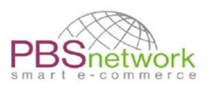

#### **Bestil detaljer**

Hvis du vælger en ordre, får du følgende muligheder:

- Orden
- Ordrer
- Alle dokumenter (kun hvis opfølgningsdokumenter er opfyldt via PBSeasy!)
- Statusliste indgående og udgående EDI-filer af din ordre og ordrebekræftelse
- Hændelser viser valideringsresultater og fejl i en ordre.

#### Godkendelser

Denne fane gælder ikke for OSD-forhandlere. Som en del af OSD-projektet var alle leverandørgodkendelser forudindstillet.

# Brugere

Denne knap vises kun, hvis du har administratorbrugerrettigheder.

Du har følgende mulighed for at administrere dine brugere:

#### Tilføj bruger

Opret yderligere brugerkonti, og tildel forskellige adgangsrettigheder til disse konti. BEMÆRK: brugernavnet skal være en gyldig e-mailadresse.

Som et første trin skal du oprette brugerprofilen ved at klikke på og **H** New user udfylde den nye brugerprofil. Alle felter markeret med en \* er obligatoriske. Tryk på "Gem".

For det andet skal du vælge den nyoprettede bruger for at indstille deres adgangstilladelser.

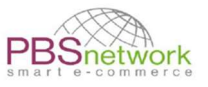

#### A Manage user testsupplier@pbsnetwork.eu

| Common               | Administer access authorizations. Please note the shop permission for this us | er!                                                                                                    |
|----------------------|-------------------------------------------------------------------------------|----------------------------------------------------------------------------------------------------|
| Access authorization |                                                                               |                                                                                                    |
| Shop approval        | User right                                                                    |                                                                                                    |
|                      | Online-Shop                                                                   | ×                                                                                                    |
| Change password      | MyPBSeasy                                                                     | ~                                                                                                    |
| Delete user          | OrderTracker                                                                  | ✓                                                                                                    |
|                      | PriceTracker                                                                  | •                                                                                                    |
|                      | Role                                                                          |                                                                                                    |
|                      | Company Admin                                                                 | <ul> <li>Image: A start of the start of the start of</li></ul> |

Vælg "Butiksgodkendelse " for at vælge de sortimenter, som denne bruger skal se på **butiksplatformen**. Standard er angivet til "alle tildelte sortimenter".

Du kan desuden indstille følgende brugerrettigheder:

- Vis produkt: Se kun produkter
- Vis priser: Produkter vises med pris
- Føj til indkøbskurv: Hvis fluebenet ikke er indstillet, vil knappen indkøbskurv være nedtonet. Ingen produkter kan sættes i indkøbsbilen
- Afgiv ordre: Hvis flueben ikke er indstillet, kan brugeren ikke afgive ordrer via butikssiden.

| A Manage user tes    | tsupplier@pbsnetwork.eu          |             |              |             |                      |             |
|----------------------|----------------------------------|-------------|--------------|-------------|----------------------|-------------|
| Common               | Administer Online-Shop-permissio | ins         |              |             |                      |             |
| Access authorization |                                  |             |              |             |                      |             |
| Shop approval        | ✓ Save                           |             |              |             |                      |             |
| Change password      | Buyer                            | Assortments | Show product | Show prices | Add to shopping cart | Place order |
| Delete user          | Test Supplier Sabina             | SabinaT     | ~            | ~           | ~                    | ~           |

#### Slet bruger

Åbn den tilsvarende bruger ved at klikke på brugernavnet (e-mailadresse) – vælg "Slet bruger".

#### Skift adgangskode

Åbn den tilsvarende bruger ved at klikke på brugernavnet (e-mailadresse) – vælg "skift adgangskode".

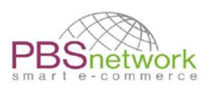

# Indstillinger

Her kan du kontrollere og vedligeholde dine virksomhedsdata, der er indtastet i vores system. Dine virksomhedsdata er forudindstillet af os. Hvis du finder uoverensstemmelser eller fejl, bedes du ændre her.

Tilgængelige faner er:

- Virksomhedsdata
- Kommunikationsdata
- Oplysninger om virksomheden
- Bankoplysninger kun nødvendige for tyske købere
- Ordreindstillinger modtager-e-mails til ordrer

# Hent & Info

Dokumenter som denne brugervejledning kan findes her.